## FIŞĂ DE EVALUARE EXCEL

1. Creați pe desktop un folder cu numele clasa10D. În acest folder creați fișierul scoala.xls. Redenumiți prima foaie de calcul din fișier Date și introduceți următoarele date:

|    | А | В         | С               | D     | E              | F          | G          | Н            | 1 | J         |
|----|---|-----------|-----------------|-------|----------------|------------|------------|--------------|---|-----------|
| 1  |   |           |                 |       |                |            |            |              |   |           |
| 2  |   |           |                 |       |                |            |            |              |   |           |
| 3  |   | Nr.Curent | Nume si Prenume | Clasa | Media generala | Nr_Tot_Abs | Nr_Abs_Mot | Exmatriculat |   | Nr.critic |
| 4  |   | 1         | Popa Ion        | XIA   | 5,00           | 123        | 10         |              |   | 40        |
| 5  |   | 2         | Aldea Camelia   | XIA   | 9,36           | 123        | 100        |              |   |           |
| 6  |   | 3         | Ivan Laurentiu  | XIA   | 6,78           | 54         | 45         |              |   |           |
| 7  |   | 4         | Ene Cristian    | XIA   | 10,00          | 12         | 1          |              |   |           |
| 8  |   | 5         | Petre Alin      | XIB   | 8,42           | 10         | 5          |              |   |           |
| 9  |   | 6         | Voicu Marian    | XIB   | 8,25           | 45         | 36         |              |   |           |
| 10 |   | 7         | Bold Cristina   | XIB   | 7,34           | 34         | 23         |              |   |           |
| 11 |   | 8         | Datcu Zanfir    | XIB   | 8,78           | 23         | 13         |              |   |           |
| 12 |   | 9         | Popescu Stefan  | XIC   | 10,00          | 34         | 34         |              |   |           |
| 13 |   | 10        | Manea Marian    | XIC   | 9,75           | 12         | 12         |              |   |           |
| 14 |   | 11        | Jianu Iulian    | XIC   | 9,34           | 45         | 35         |              |   |           |
| 15 |   | 12        | Zama Marian     | XIC   | 9,67           | 67         | 34         |              |   |           |
| 16 |   |           |                 |       |                |            |            |              |   |           |

2p

- 2. În foaia de calcul date din registrul scoala.xls faceți următoarele operații:
  - 2.1. Inserați o nouă coloană cu numele Nr\_Abs\_Nem înaintea coloanei Exmatriculat.
  - 2.2. În H4 introduceți o formulă care să calculeze numărul de absențe nemotivate. Copiați formula și în H5:H15
  - 2.3. În C21 introduceți o formulă pentru a calcula numărul total de absențe pe școală.
  - 2.4. În C22 introduceți o formulă pentru a calcula cea mai mare medie din școală.
  - 2.5. În C23 introduceți o formula pentru a calcula totalul absentelor elevilor din clasa XIA. Formatați celula
    C25 astfel încât numărul afișat să fie întreg.
  - **2.6.** În C24 introduceți o formula pentru a calcula media clasei XIB. Formatați celula C25 astfel încât numărul afișat să conțină 4 zecimale.
  - **2.7.** Realizați borduri de culoare albastră tabelului creat. Aplicați textului fontul Arial Narrow, mărime 14, culoare font albastră, culoare fundal galbenă.
- **3.** În celula C1 introduceți următorul titlu: **CATALOG CLASA a XI-a**, formatat: Arial,16, îngroșat, gri închis, subliniat cu linia dubla.
- **4.** Ștergeți foile de calcul foaie2 și foaie3.

## NOTĂ:

Timp de lucru 40 de minute. Pentru fiecare cerință se acordă 1 punct. Se acordă 1 punct din oficiu.